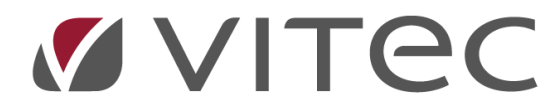

# **AutoVision / DocuBizz**

## Fremmed valuta

2024-10-03

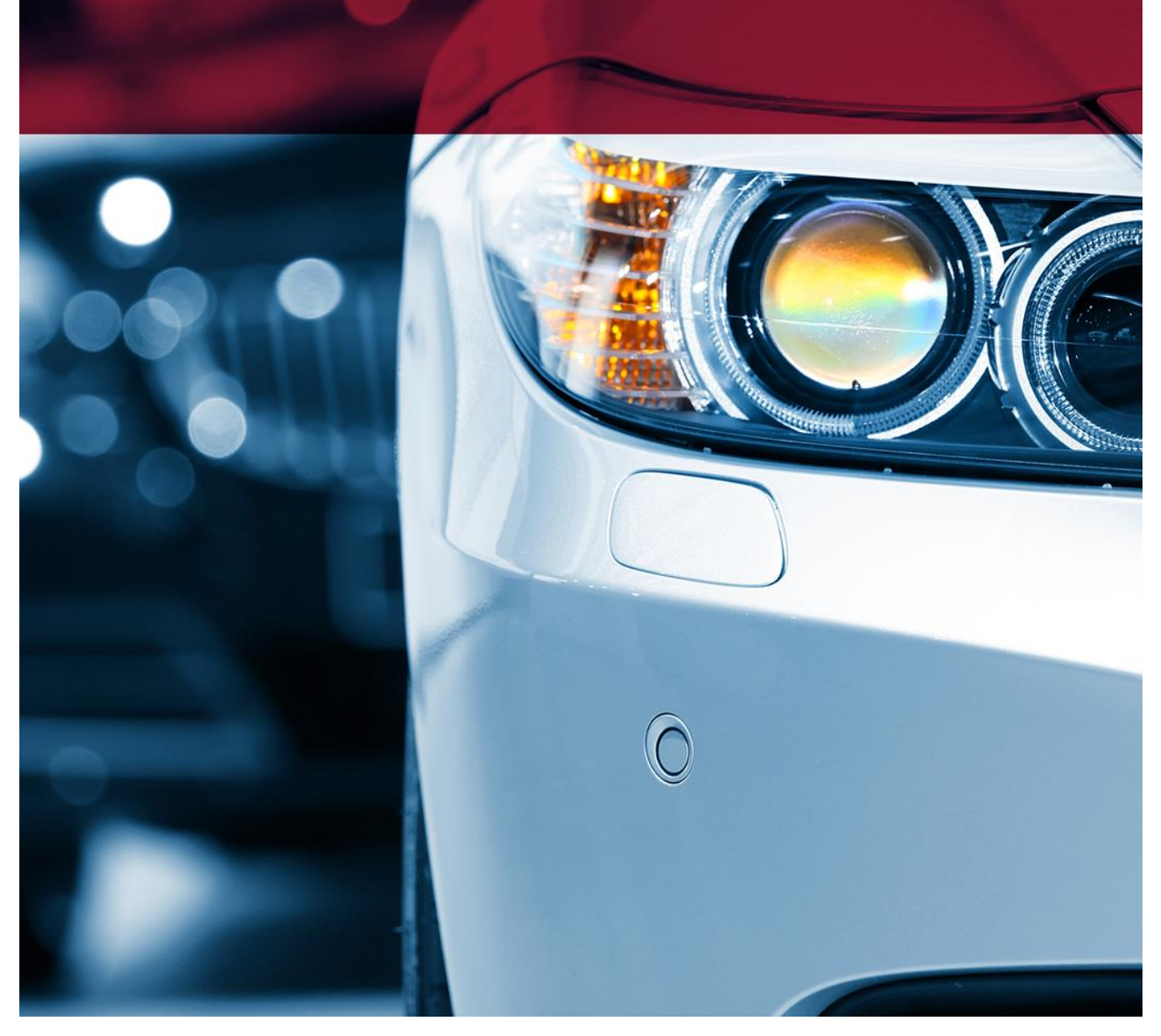

Vitec • Datamann • https://www.vitec-datamann.com Vitec Datamann A/S • Hørkær 24 - 2. sal • DK 2730 Herlev • Tlf +45 3953 7530 • Cvr. 59 94 35 10

## **Generelt om valuta**

Inden I går i gang med at benytte valuta, skal systemet være sat op til det. Kontakt supporten for opsætning af landekoder, valuta og tilvalg bogføring i valuta.

Kreditorer:

- Oprettes med korrekt landekode, valuta og momskode
- Kreditorer samles i en kreditorgruppe for udland
- Evt. deres egen samlekonto

Dette er for at sikre det er let at udtrække informationer som bruges ved f.eks. momsafregning. Kreditorerne kan ikke ændres fra DKK til anden valuta.

Moms:

- Kontroller at moms er opsat til at kunne behandle EU moms. (se vejledning om kontering af moms)
- DocuBizz skal informeres om momskoderne til EU

**Leverandørfaktura**, behandles som de plejer i DocuBizz. Når leverandøren er opsat korrekt, vil dette også være synligt i DocuBizz at der benyttes fremmed valuta.

#### Kreditorfaktura / leverandørfaktura i DocuBizz

|                  | U VIN. 33000044                                  | I BEIONNANNE     |
|------------------|--------------------------------------------------|------------------|
|                  | BESKRIVELSE                                      | BELØB            |
|                  |                                                  |                  |
|                  | Facebook                                         | EUR kr. 20,00    |
|                  |                                                  | kr               |
|                  |                                                  |                  |
|                  |                                                  |                  |
| Stamdata         | Send til godkendelse Godkendelse Kontering Samme |                  |
| Leverandør:      |                                                  | Vælg Genkendelse |
|                  | Googel EUR (603)                                 | Ret              |
| Bilagstype:      | Faktura ID: 1.187                                |                  |
| Dokumentmærk     | xe:                                              | · · · · · ·      |
| Oprettet:        | 19-08-24 10:48 - E-post                          |                  |
| Bogføringsdato   | · Overført ERP:                                  |                  |
| Bilagsnr.:       | KB 🔽 Fakturanr.: 122                             |                  |
| Fakturadato:     | 05-02-24 Betalingsfrist: 05-02-24                |                  |
| Total incl. moms | s: 20,00 Heraf moms: 3                           |                  |
| BetalingsId:     |                                                  |                  |
| Rekv.nr.:        |                                                  |                  |
| Kred.post.tekst  | t:                                               |                  |

Stamdata, her vil der stå hvilken valuta leverandøren er sat til. Bemærk at momsen er nul.

Nu sendes fakturaen i flow enten som:

| Stamdata 🕴 Send til godkendelse | Godkendelse Ka   | ontering Samme |       |       |            |  |  |  |  |  |  |  |
|---------------------------------|------------------|----------------|-------|-------|------------|--|--|--|--|--|--|--|
| Fordel: 20,00 EUR vha.          |                  |                |       |       |            |  |  |  |  |  |  |  |
| Konto                           | Afd.             | Mærke          | Tekst | Beløb | Moms       |  |  |  |  |  |  |  |
| 9999 LAGERBOGFØRING 1           | 11 Mekanisk Værk | CI Citröen     |       | 20,00 | EU moms(5) |  |  |  |  |  |  |  |
| 1461 Fr. arbejde, maler 💦 👩     | 11 Mekanisk Værk | CI Citröen     |       | 20,00 | EU moms(5) |  |  |  |  |  |  |  |
|                                 |                  |                |       |       |            |  |  |  |  |  |  |  |
|                                 |                  |                |       |       |            |  |  |  |  |  |  |  |
|                                 |                  |                |       |       |            |  |  |  |  |  |  |  |

- 1. Lagerbogføring, ved valg af denne, arkiveres kreditorfakturaen, som bogholder ser du den ikke igen. Faktura ligger nu hos den valgte medarbejder, som kan finde et uafsluttet bundt i lagerbogføring / IML70, når dette bogføres, bogføres kreditorfakturaen samtidigt. (oftest er de sat til at bogføres automatisk, men kan stoppes i KMF02, så bogholder kan bogføre)
- 2. Manuel indtastning af konto, faktura sendes i flow hos den valgte medarbejder. Denne opretter en lagertilgang i lagerbogføring / IML70, taster oplysninger fra faktura, ligger varen på lager økonomisk og fysisk. Efter godkendelse i DocuBizz, kommer den retur til bogholder, som overfører denne til AutoVision, herefter bogføres den (oftest er de sat til at bogføres automatisk, men kan stoppes i bilagsregistreringen / KMF02, så bogholder kan bogføre)

Beskrivelsen for punkt 1 som sparer nogle arbejdsgange, er en opsætning som Datamann og DocuBizz skal hjælpe med. Kontakt os for nærmere information.

#### Kreditorfaktura / leverandørfaktura i AutoVision / Lager

Faktura behandles i lagerbogføring/IML70 som i normalt.

Når der er valgt en leverandør med fremmed valuta, kommer denne advarsel frem.

| - | IML70 - Inf | ormation                 |                                    |                              |    | × |  |
|---|-------------|--------------------------|------------------------------------|------------------------------|----|---|--|
|   | 1           | Valuta EUR<br>Beløb skal | benyttes for va<br>indtastes i den | lgte kreditor!<br>ne valuta! |    |   |  |
|   |             |                          |                                    |                              | ОК |   |  |

I toppen vises valuta og kurs, momsbeløb er 0,00 Varen konteres med momskode 5

| <b>Ø</b> | 20 - Lagerbogføring - II | ML70 Vit        | ec Docubizz Testfirma |     | V 6.60 9 | 9999 20 DATAM           | ANN (R-S) |       |           |                |          |         |            |       | – 🗆 X            |
|----------|--------------------------|-----------------|-----------------------|-----|----------|-------------------------|-----------|-------|-----------|----------------|----------|---------|------------|-------|------------------|
| 2<br>Hæ  | lp Sypport               |                 |                       |     |          |                         |           |       |           |                |          |         |            |       | 20               |
|          |                          | Med boaføring   |                       |     |          |                         |           |       |           | Valuta EUR     |          | 7,43000 |            | F1    | Gem faktura      |
|          |                          | inou bogibining |                       |     |          |                         |           |       |           |                |          |         |            | F2    | Slet             |
|          | Bundtnr                  | 448             |                       |     |          | Bilagsnr                |           | 448   | Fakt      | ura incl. moms |          | 20,00   |            | F3    | Afslut           |
|          | Kreditor                 | 600             | Autonarts Tyski       | and | Fal      | duradato                | 02.1      | 0.24  |           | Momehelah      |          | 0.00    |            | F5    | Bogfør           |
|          | The date                 | 000             | ratoparto, ryona      |     | 1 4      | lanadato                | 03.1      | 0.24  |           | Morrisbeibb    |          | 0,00    |            | F6    | Ret faktura      |
|          | Fakt.nr.                 | 54687           |                       |     | For      | faldsdato               | 17.1      | 0.24  | Faktu     | ra excl. moms: |          | 20,00   |            | F7    | Søgning          |
|          |                          |                 |                       |     |          | Registreret excl. moms: |           |       |           |                |          | 20,00   |            |       | Indlæs ordrer    |
|          |                          |                 |                       |     | Pr       | isgruppe 6              | <u>}</u>  |       |           | Difference:    |          | 0,00    |            | sF2   | Slet ALLE linjer |
|          | Varanummar               | Vara            |                       | Crm | Mome     | Antol                   | Drie      | Dehet | Nettenrie | Totalaria      | Dian ant | Dec ent |            | sF7   | Søg grupper      |
|          | 12747                    | Pakdåse         | lavn                  | 001 | 5        | 1,00                    | 20,00     | 0,00  | 20,00     | 20,00          | 1,00     | 0,00    | <b>-</b> ^ | sF12  | Slet faktura     |
|          |                          |                 |                       |     |          |                         |           |       |           | ,              |          |         |            | cHome | Første           |
|          |                          |                 |                       |     |          |                         |           |       |           |                |          |         |            | cEnd  | Sidste           |
|          |                          |                 |                       |     |          |                         |           |       |           |                |          |         |            |       |                  |
|          |                          |                 |                       |     |          |                         |           |       |           |                |          |         |            |       |                  |

Afslut som normalt.

Lagerposten bliver bogført i DKK, det er synligt under lagerposter at der er købt ind i valuta

| 🚺 20 - Lagerposter - KML11 | Vitec Docubizz Testfirma | V 6.60 99999 20 DATAMANN (R-F) |            |               |              |              |              |      |     |
|----------------------------|--------------------------|--------------------------------|------------|---------------|--------------|--------------|--------------|------|-----|
|                            |                          |                                |            |               |              |              |              |      |     |
| Support                    |                          |                                |            |               |              |              |              |      |     |
| Fakturanummer              | 0                        |                                |            |               | Lager tilgar | ng i alt:    | 222,90       |      | F   |
| Varenummer 0127            | 47                       | Varegruppe: 001                |            | l l           | Lager afgar  | ng i alt:    | 0,00         |      | F   |
| U Vis                      | alle varegrupper         | Varenavn: Pakdåse              |            |               |              |              |              |      | Pg  |
| Start dato 00.0            | 00.00 Slut dato 03.10.24 | 1                              |            |               |              |              |              |      | Pgi |
| Dato Bilag/Fak.nr.         | Grp. Varenavn            | Antal P                        | is Valut I | Pris i valuta | Enh.Kode     | Gns.kostpris | D/K-Kontonr. | D/K  |     |
| 02.09.24 * 44554           | 001 Pakdåse              | 1,00 74,                       | 30 EUR     | 10,00         | 0            | 74,30        | 600          | Aute |     |
| 03.10.24 *54687            | 001 Pakdåse              | 1,00 148                       | 60 EUR     | 20,00         | 0            | 111,45       | 600          | Auto |     |
|                            |                          |                                |            |               |              |              |              |      |     |
|                            |                          |                                |            |               |              |              |              |      |     |
|                            |                          |                                |            |               |              |              |              |      |     |
|                            |                          |                                |            |               |              |              |              |      |     |

\*Foran fak.nr. indikere at der er benyttet valuta, omregningen ses i de næste kolonner.

### Kreditorfaktura / leverandørfaktura i AutoVision / Bogholderi

I bilagsregistreringen / KMF02 vil konteringen af fakturaen der kommer fra lagerbogføring / IML70 se sådan her ud:

| S 🖉        | ) - Bilags-registi  | ering - KMF02          | Vitec Docum    | z Testürm             | a V                | 6.60 999 | 999 20 DATAIN           | .216.1 | (13.10            |                |                                  | - " ^     |                                |                                               |          |
|------------|---------------------|------------------------|----------------|-----------------------|--------------------|----------|-------------------------|--------|-------------------|----------------|----------------------------------|-----------|--------------------------------|-----------------------------------------------|----------|
| i<br>Hjælp | Support             |                        |                |                       |                    |          |                         |        |                   |                |                                  |           |                                |                                               |          |
|            | Bundt nr [<br>Lager | 448<br>tilgang (IML70) |                | Balano<br>Deb<br>Kreo | ce:<br>et:<br>dit: | -,       | 0,00<br>20,00<br>-20,00 |        | Kassel<br>FEJL/SK | kredit<br>ABEL | Kasse:<br>123456789:<br>ONKONTO. | 71<br>-9  | 5.904,30<br>1.829,39<br>300,00 | Kontonr. 88100<br>Kontonr. 8810<br>Kontonr. 0 | 01<br>10 |
| l i        | nnt Dato            | Bilag                  | Tekst          | Rk                    | Kontonr            | Mk       | Beløb                   | P      | Modkto            | Mk             | Faktnr                           | Forf date | Firmant                        | Udligning                                     | Doku 🔿   |
| -          | 1 03.10.24          | 448                    | 00000600/54687 | F                     | 851010             | 5        | 20,00                   | 0      | 0                 | 0              | 0                                | 00.00.00  | 20                             | oungring                                      | Doku     |
|            | 2 03.10.24          | 448                    | 00000600/54687 | K                     | 600                | 0        | -20,00                  | 2      | 0                 | 0              | 54687                            | 17.10.24  | 20                             |                                               |          |
|            | 0 03.10.24          | 19279                  |                | F                     | 0                  | 0        | 0,00                    | 0      | 0                 | 0              | 0                                | 00.00.00  | 20                             |                                               |          |
| <          |                     |                        |                |                       |                    |          |                         |        |                   |                |                                  |           |                                |                                               | ,        |
|            |                     |                        |                |                       |                    |          |                         |        |                   |                |                                  |           |                                |                                               |          |
|            | Konto:              | Autoparts, Tys         | skland         |                       |                    |          |                         |        | Modko             | nto:           |                                  |           |                                |                                               |          |
|            | Saldo:              |                        | -38.389,70     | Ordre                 | ref:               |          |                         |        | Sa                | ldo:           |                                  | 0.        | 00                             |                                               |          |
|            | Linjemoms:          |                        | 0,00           | Valu                  | uta: El            | IR F     | UR - 😰                  |        | Linjemor          | ms:            |                                  | 0.        | 00                             |                                               |          |
| I          | Betegnelse:         | Autopart               | ts, Tyskland   | Kı                    | urs: 7,4           | 30000    | )                       |        | DKK be            | løb:           |                                  | -148,     | 60                             |                                               |          |
|            |                     |                        |                |                       |                    |          |                         |        |                   |                |                                  |           |                                |                                               |          |

Bemærk kursen i bunden, hvis kursen skal ændres, tryk på rediger og der kommer en boks frem hvor den nye kurs kan indtastes.

Oftest er denne type sat til automatisk bogføring.

Kontering af varekøbet vil se således ud, momsen bogføres ind og ud og vil kunne aflæses på momsrapporten.

| Kontonr. | Konto Navn           | Bogf.beløb | Mk | Posteringstekst            | Bogf.dato | Div.Kto. | Ko |
|----------|----------------------|------------|----|----------------------------|-----------|----------|----|
| 851010   | Lager originale dele | 148,60     | 5  | 000448 00000600/54687      | 03.10.24  |          | DC |
| 962001   | Indgående moms       | 37,15      | 0  | 000448 00000600/54687      | 03.10.24  |          | DC |
| 963001   | EU moms              | -37,15     | 0  | 000448 00000600/54687      | 03.10.24  | 0        | DC |
| 921006   | Kreditorer           | -148,60    | 0  | 000448 Autoparts, Tyskland | 03.10.24  | 600      | DC |
|          |                      |            |    |                            |           |          |    |

**TIP!** Skal kursen vedligeholdelse, kan et blankt bundt benyttes, tryk på rediger, ret kurs og forlad/slet bundt.